## Hướng dẫn sử dụng dịch vụ thanh toán phí bảo hiểm trên ứng dụng điện thoại

## A. KHÁCH HÀNG CÓ TÀI KHOẢN THANH TOÁN TẠI VIETCOMBANK:

Bước 1: Quý khách bật ứng dụng Vietcombank trên điện thoại và đăng nhập

Bước 2: Quý khách vuốt màn hình xuống đến phần "Dịch vụ Bảo hiểm" và bấm vào biểu tượng "Phí bảo hiểm"

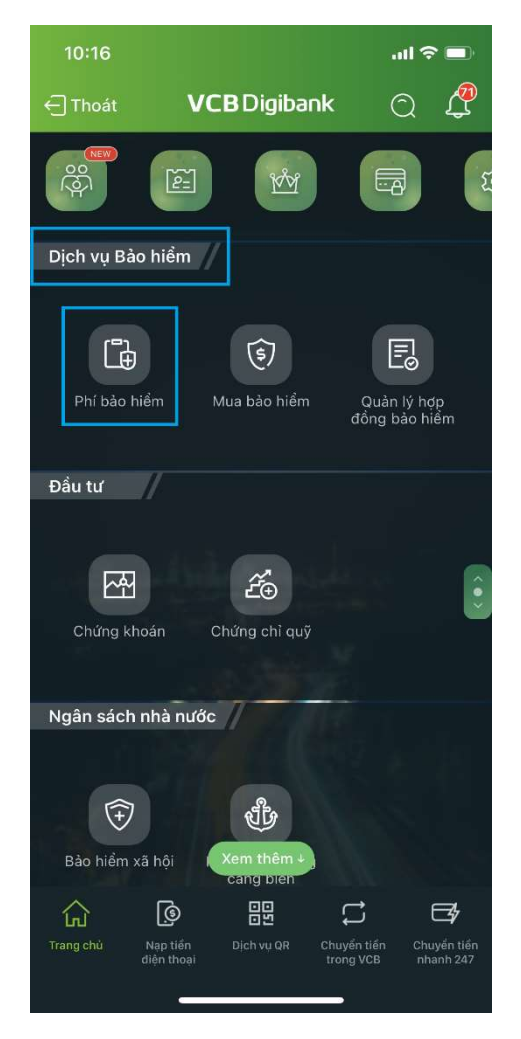

**Bước 3:** Quý khách chọn tài khoản nguồn để chi trả phí bảo hiểm, và điền các thông tin phần **"Thông tin giao dịch**" như sau:

+ Chọn nhà cung cấp: Quý khách bấm vào và chọn "Bảo hiểm nhân thọ MVI" trong danh sách

- + Loại giao dịch: Quý khách bấm vào và chọn "Phí bảo hiểm định kì"
- + Mã khách hàng: Quý khách điền số hợp đồng
- + Tên khách hàng: Quý khách điền tên của người sở hữu hợp đồng
- + Số tiền thanh toán: Quý khách điền số tiền phí bảo hiểm định kì cần đóng
- + Thông tin thêm: Quý khách có thể điền thêm lưu ý hoặc bỏ trống

Quý khách hãy bấm "Tiếp tục" khi điền xong

| 10:16          |              | <b>.</b> 11 🗢 🗖 |  |
|----------------|--------------|-----------------|--|
| ÷              | Phí bảo hiểm | ۵.              |  |
| Tài khoàn nguồ | 'n           |                 |  |
|                |              | -               |  |
| Số dư khả dụng | 3            |                 |  |
| 🔮 Thông tin    | giao dịch    |                 |  |
| Bảo hiểm nh    | nân thọ MVI  | •               |  |
| Phí bào hiển   | n định kì    |                 |  |
| Mã khách há    | àng          |                 |  |
| Tên khách h    | àng          |                 |  |
| Số tiền than   | h toán       | VND             |  |
| Thông tin th   | êm           |                 |  |
| Tiếp tục       |              |                 |  |
|                |              |                 |  |

Bước 4: Quý khách hãy xác nhận thông tin quý khách đã điền ở màn hình "Xác nhận thông tin"

Quý khách có thể lựa chọn phương thức xác thực ở dưới cùng màn hình và bấm "**Xác nhận**" khi hoàn thành việc xác nhận thông tin

| <b>.</b> ∎ ≎ In.                    | 10:18            | .ul 🗟 🗖              |
|-------------------------------------|------------------|----------------------|
| hông tin 🔒 🔒                        | ← Xá             | c nhận thông tin 🛛 🔒 |
| n tra thông tin giao dịch<br>ời tạo | Loại giao dịch   | Phí bảo hiểm định kì |
|                                     | Mã khách hàng    |                      |
| Phí Bảo Hiểm                        | Tên chủ hợp đồ   | ng                   |
| Bảo hiểm nhân<br>thọ MVI            | Số tiền thanh to | pán                  |
| Phí bảo hiểm định kì                | Số tiền phí      | 0 VND                |
|                                     | Nội dung thanh   | toán                 |
|                                     |                  |                      |
|                                     |                  |                      |
|                                     | Chọn phương thứ  | ức xác thực          |
| 0 VND                               | VCB - Smart C    | отр 🗸                |
|                                     |                  | Xác nhận             |
|                                     |                  | .nl <                |

(Kết thúc phần hướng dẫn của tài khoản Vietcombank)

## B. KHÁCH HÀNG CÓ TÀI KHOẢN TẠI VIETINBANK

Bước 1: Quý khách bật ứng dụng Vietinbank trên điện thoại và đăng nhập

Bước 2: Ở trang chủ, trong mục "Tính năng", quý khách chọn biểu tượng "Thanh toán hóa đơn"

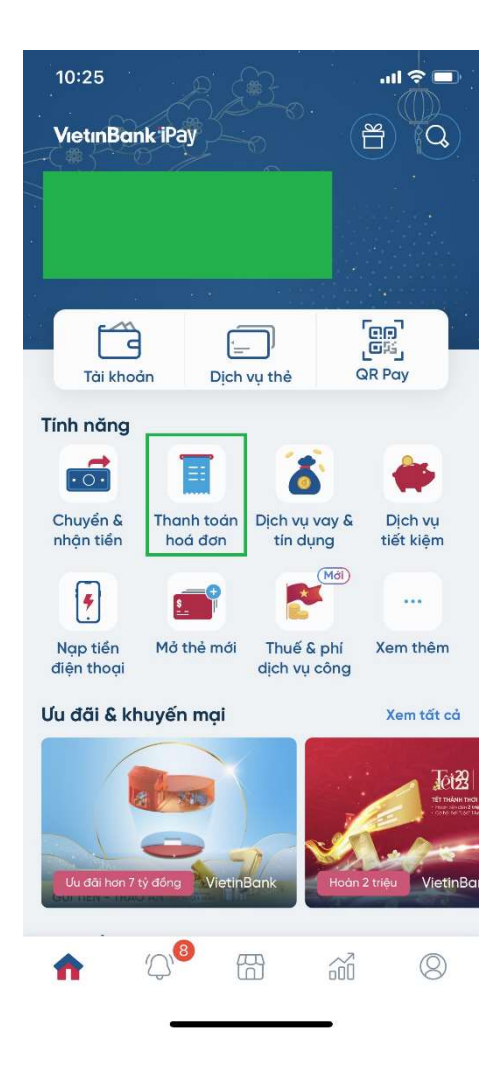

Bước 3: Quý khách chọn biểu tượng "Phí bảo hiểm"

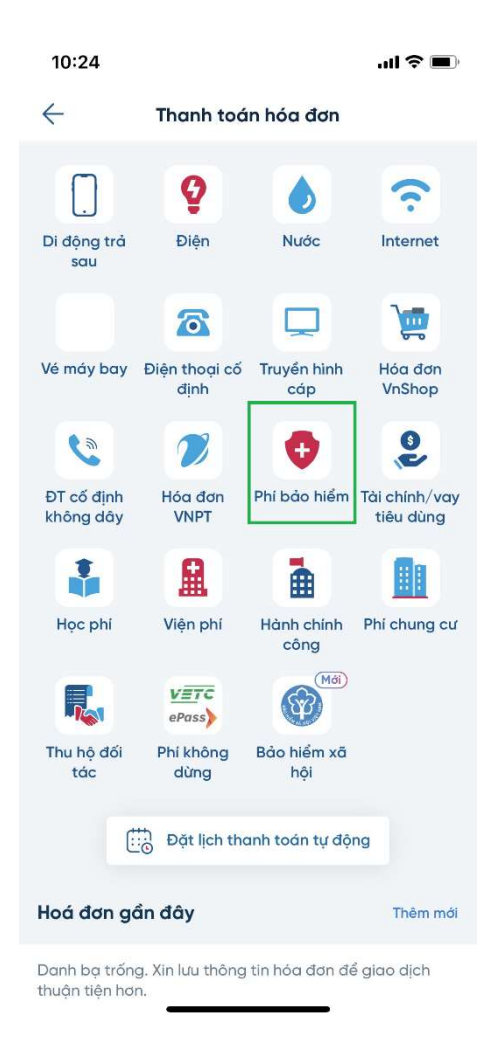

**Bước 4:** Quý khách kiểm tra thông tin tài khoản / thẻ tín dụng sẽ được sử dụng để đóng phí bảo hiểm

+ Hãng bảo hiểm: Quý khách bấm vào và chọn "Công ty TNHH Bảo hiểm nhân thọ MVI" trong danh sách

+ Số hợp đồng: Quý khách điền số hợp đồng

- → Sau khi điền xong số hợp đồng, hệ thống sẽ tự động kiểm tra và hiện "Tên khách hàng", "Số điện thoại", "Địa chỉ" và "Chi tiết hóa đơn tương ứng"
- → Quý khách có thể kiểm tra lại thông tin hệ thống hiện lên

Trong mục "Chi tiết hóa đơn", quý khách sẽ thấy những thông tin sau:

+ Ngày đến hạn đóng phí (của từng sản phẩm nếu có nhiều sản phẩm đến hạn đóng phí)

+ Số tiền bảo hiểm định kì đến hạn đóng phí (của từng sản phẩm nếu có nhiều sản phẩm đến hạn đóng phí)

+ Tổng tiền cần đóng phí

Quý khách bấm "Tiếp tục" khi đã hoàn thành điền và kiểm tra thông tin

| 10:26                         |                            | .ıl 🗢 🔳          |
|-------------------------------|----------------------------|------------------|
| $\leftarrow$                  | Phí bảo hiểm               |                  |
| Từ tài khoản/th               | nẻ tín dụng                |                  |
|                               |                            |                  |
| Hãng bảo hiểm<br>Công ty TNHI | 1<br>H Bảo hiểm nhân thọ N | 1VI <sup>~</sup> |
| Số hợp đồng                   |                            |                  |
| Tên khách hàn                 | g                          |                  |
| Số điện thoại                 |                            |                  |
| Địa chỉ                       |                            | _                |
|                               |                            |                  |
| Chi tiết hóa đơ               | in                         |                  |
| Tổng tiến:                    |                            |                  |
|                               | Tiếp tục                   |                  |
|                               |                            |                  |

(Kết thúc phần hướng dẫn của tài khoản Vietinbank)